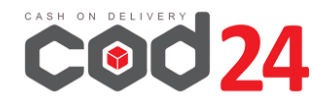

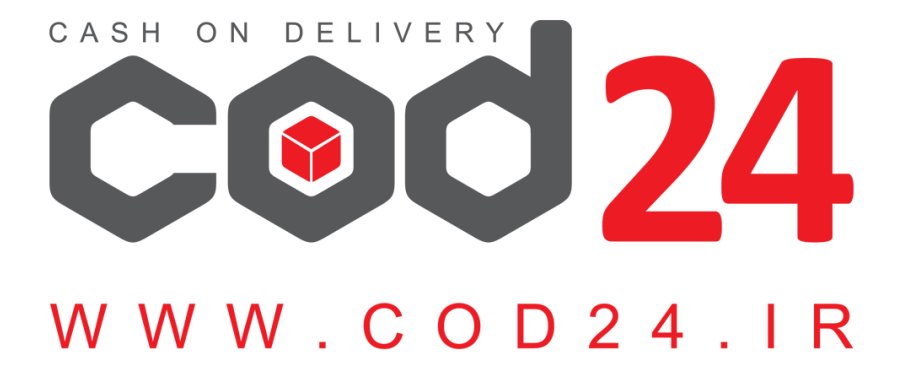

# ر اهنمای افزونه حمل و نقل ووکامر س Cod24 (نگارش 3)

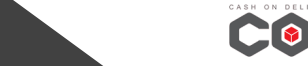

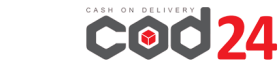

www.cod24.ir

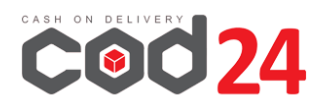

#### • نصب افزونه

برای نصب افزونه، از منوی افزونه گزینه افزودن را انتخاب نموده و در صفحه باز شده بر روی دکمه بارگذاری افزونه کلیک کنید. فایل zip افزونه را بارگذاری کنید و پس از نصب، افزونه را فعال کنید.

(در صورتیکه از نسخه قدیمی افزونه cod24 استفاده میکردید، ابتدا افزونه قبلی را غیرفعال کرده و سپس افزونه جدید را نصب و فعال کنید.)

### • تنظيمات افزونه

#### نام کاربری و رمز عبور:

برای اتصال وب سایت خود به درگاه پستی COd24 باید نام کاربری و رمز عبور وب سرویس را تنظیم نمایید.

جهت دریافت نام کاربری و رمزعبور افزونه از قسمت پشتیبانی پنل فروشندگان **cod24** تیکت ارسال نمایید تا نام کاربری و رمزعبور مختص وب سرویس برای شما ارسال گردد.

#### تنظیم نام کاربری و رمز عبور:

از منوی ووکامرس گزینه پیکربندی را انتخاب کنید و سپس از زبانه «<mark>تنظیمات cod24</mark>» نام کاربری و رمز عبور را وارد نمایید تا به وب سرویس متصل شوید.

در صورتی که نام کاربری و رمزعبور صحیح وارد شده باشد مبلغ کیف پول پنل خود را در قسمت بالای پیشخوان وردپرس مشاهده می کنید.

| تنظيمات COD24          |                                                                        |               |         |               |
|------------------------|------------------------------------------------------------------------|---------------|---------|---------------|
| همگانی محصولات حمل     | و نقل ابرداختاها حفظ حریم خصوصی حساباهای کاربری ایمیل                  | ايميلها ادغام | پیشرفته | تنظيمات COD24 |
| تنظيمات COD24          |                                                                        |               |         |               |
| نام کاربری             |                                                                        |               |         |               |
| گذروازه                |                                                                        |               |         |               |
| فعالسازى اتصال امن     | ✔ اگر این گرینه فعال باشد، ارتباط وبسرویس امن خواهد بود                |               |         |               |
| فعال كردن              | 🖌 فعال کردن حمل و نقل رایگان زمانی که روش پرداخت درب منزل در دسترس باش | س باشد        |         |               |
| فعالسازی کرایه در مقصد | فعال کردن                                                              |               |         |               |
| ذخيره تغييرات          |                                                                        |               |         |               |

در صورتیکه از روش "پرداخت در محل–ارسال رایگان" استفاده می کنید گزینه حمل و نقل رایگان را تیک بزنید.

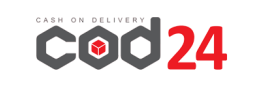

www.cod24.ir

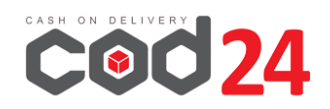

## محاسبه آنلاین هزینه ارسال در سایت:

در صورتی که بخواهید هزینه ارسال به صورت آنلاین در سایت شما محاسبه شود میبایست روش حمل و نقل cod24 را در مناطق حمل و نقل اضافه کنید، برای اینکار به زبانه حمل و نقل در پیکربندی ووکامرس بروید و سپس"<u>روش حمل و نقل پیشتاز</u> <u>COD24</u>" یا "روش حمل و نقل ویژه <u>COD24</u>" را برای مناطق موردنظر خود فعال کنید.

اگر میخواهید محاسبه آنلاین هزینه ارسال را برای همه مناطق یا برای مناطقی غیر از مناطق تنظیم شده فعال نمایید، حتما از قسمت مکان هایی که در مناطق دیگر شما پوشش داده نمی شوند، با کلیک بر روی افزودن روش حمل و نقل، حمل و نقل cod24 را فعال نمایید.

| برای آدرس آنها وجود                                  | بسته به نیاز شما – مشتریان فقط روشهایی را می بینند که                                                     | افزودن تعداد زیادی از مناطق<br>دارند.<br>افزودن منطقه حمل و نقل                |
|------------------------------------------------------|----------------------------------------------------------------------------------------------------|--------------------------------------------------------------------------------|
| هیچ روش حمل و نقلی برای این<br>منطقه ارائه نشده است. | این منطقه <b>به صورت اختیاری</b> برای نواحی که در دیگر مناطق حمل و نقل شامل نشده<br>اند، استفاده شده است. | مکانهایی که در مناطق دیگر شما بوشیش<br>داده نمی شوند<br>مدیرت روشهای حمل و نقل |

| راهنما 🔻 |               |               |                 |               |           |             |                 |                  |                               |                |
|----------|---------------|---------------|-----------------|---------------|-----------|-------------|-----------------|------------------|-------------------------------|----------------|
|          | تنظيمات COD24 | ادغام پیشرفته | ايميلها         | قای کاربری    | وصی حسابہ | حفظ حريم خص | برداختها        | حمل و نقل        | محصولات                       | همگانی         |
|          |               |               |                 |               |           |             | نهای حمل و نقل  | حمل ونقل  كلاس   | ِ <mark>نقل</mark>   گزینههای | مناطق حمل و    |
|          |               |               |                 |               |           | ٽمي شوند    | شما پوشش داده   | نه در مناطق دیگر | تل > مکانھایی ک               | مناطق حمل و نذ |
|          |               |               |                 |               |           |             |                 |                  |                               |                |
|          |               |               |                 | تموز بحات     | فعال      |             | <b>Ulace</b>    | 0                | ل ونقل                        | روشهای حم      |
|          |               |               |                 | لوطيعات       | شدہ       |             | عموان           |                  |                               |                |
|          |               |               | ىىشتاز COD24    | حما ، و نقا ، |           | شتار COD24  | حما ، و نقا ، ب | =                |                               |                |
|          |               | COD24         | نقل بیشتاز برای | روش حمل و     |           | ,           |                 |                  |                               |                |
|          |               |               |                 |               |           |             |                 | _                |                               |                |
|          |               |               |                 |               |           | فل          | دن روش حمل و نا | افرو             |                               |                |
|          |               |               |                 |               |           |             |                 |                  |                               |                |
|          |               |               |                 |               |           |             |                 |                  |                               | ذخيره تعييرات  |
|          |               |               |                 |               |           |             |                 |                  |                               |                |

در صورتیکه از چندین روش حمل و نقل استفاده میکنید، روش حمل و نقل **cod24** را در الویت بالاتری قرار دهید. **نکته:** پست ویژه فقط برای مراکز استان فعال می باشد و در صفحه تسویه حساب نیز با انتخاب مرکز استان نمایش داده میشود. جهت فعالسازی پست ویژه تیکت بزنید.

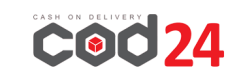

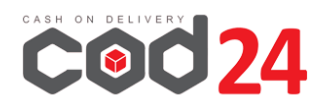

#### پارامترهای محاسبه هزینه ارسال

هزینه ارسال در صفحه تسویه حساب بر اساس پارامترهای قیمت سفارش، وزن سفارش، استان و شهر خریدار و سایزکارتن محاسبه میگردد.

**استان و شهر:** با فعالسازی افزونه آخرین لیست استان و شهرهای وب سرویس پست در صفحه تسویه حساب بارگذاری می شود، در صور تیکه این لیست به صورت صحیح نمایش داده نمی شود و یا خطای cityCode دریافت می *ک*نید میبایست لیست استان و شهر افزونه های دیگر خود را غیرفعال نمایید.

غیرفعالسازی استان و شهر در افزونه ووکامرس فارسی:

ووکامرس فارسی> ابزار> تسویه حساب: در این قسمت تیک فعالسازی شهرهای ایران را بردارید.

<mark>وزن سفارش:</mark> برای محاسبه صحیح هزینه پستی میبایست وزن محصولات سایت به درستی تعریف شده باشند.

تنظیمات مربوط به محاسبه هزینه ارسال از پنل کاربری cod24 :

- . هزینه بسته بندی: عدد تنظیم شده در این فیلد به هزینه ارسال اضافه می شود.
- ۲. هزینه ارسال ثابت در صورت قطع سرویس پست: برای مواقعی که وب سرویس شرکت ملی پست غیرفعال باشد هزینه ارسال تنظیم شده در این قسمت به خریدار نمایش داده میشود.
- ۳. هزینه ارسال ثابت یا رایگان: میتوانید بر اساس مبلغ فاکتور هزینه ارسال ثابت تنظیم نمایید. (برای هزینه ارسال رایگان در کادر دوم در قسمت مربوطه عدد • بزنید)
  - ۴. سایز کارتن: برای محاسبه آنلاین هزینه ارسال میبایست سایز کارتن پیش فرض را تعیین نمایید.

|   |                                                                                                    |                                                                                                    |                                                                         | فروشگـــاه                                                                                                    |  |  |  |  |  |
|---|----------------------------------------------------------------------------------------------------|----------------------------------------------------------------------------------------------------|-------------------------------------------------------------------------|----------------------------------------------------------------------------------------------------|--|--|--|--|--|
| ~ | مقدار پیش فرض سرویس ارسال<br>پیشتاز                                                                                              | مقدار پیش فرض روش پرداخت<br>پرداخت نقدی ل                                                                                              | نزینه ارسال ثابت در صورت قطعی گتوی پست (تومان)<br>22                    | هزینه بسته بندی(تومان)<br>1                                                                                                    |  |  |  |  |  |
|   | متن ردیف فاکتور در صورت عدم نمایش کالاها در فاکتور<br>(محتوای مرسوله)<br>تست شاپ<br>پر کردن این فیلد برای تیت مرسولهها ضروری است | نمایش همه کالاها در فاکتور نهایی پست<br>                                                                                               | چاپ کارمزد در فاکتور مرسوله<br>                                         | تیت اتوماتیک درخواست پرداخت برای مرسوله های<br>پرداخت:ومحل                                                                                    |  |  |  |  |  |
|   | ارسال پیامک آمار ثبت روزانه مرسوله                                                                                               | ارسال پیامک اطلاعرسانی بعد از تایید درخواستهای واریز وجه<br>                                                                           | یا نیاز به تایید برای واریز به حساب فروشگاههای زیر مجموعه<br>ارد؟<br>   | کنترل موجودی کالا<br>د                                                                                                    |  |  |  |  |  |
|   | آبا میلغ ثابت هزینه پست به ازای میلغ قابل پرداخت فاکور فعال باشد؟<br>(سال(تومل))<br>3                                            |                                                                                                    |                                                                         |                                                                                                    |  |  |  |  |  |
|   | بوگرم و بالاتر و با مرسوله های با سایز ۴ و بالاتر به عنوان                                                                       | سایز کارتن<br>4 ناب کنید<br>در نظر داشته باشید مطابق بخشامه پست ملی مرسوله های ۲ کر<br>مرسوله های غیراستاندارد محاسبه هزینه خواهند شد. | سوله انجام شود؟<br>خواهد یافت و استعلام هزینه آنلاین در هنگام معلق کردن | آیا استغادم قمیت هزینه ارسال به صورت آنلایی در هنگام تبت مر<br>در صورت غیراهال بودن این گزینه سرعت ثبت مرسوله افرایش<br>سفارش انجام خواهد شد. |  |  |  |  |  |

تصوير تنظيمات فروشگاه در پنل كاربري COd24

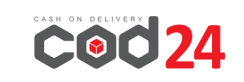

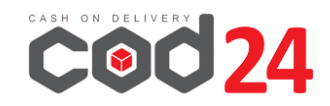

# مدیریت سفارشات و ارسال به درگاه پستی cod24

هر زمان سفارشی در وب سایتتان ثبت گردد، در بخش مدیریت سفارشات میتوانید آن را به راحتی مدیریت کنید و از اطلاعات حمل و نقل باخبر شوید.

همانطور که در تصویر زیر قابل مشاهده است، هزینه ارسال و نوع حمل و نقل که قرار است کالای کاربر با آن ارسال شود، مشخص شده است.

| ملاحات برگا، بیشر COD24 میز میر<br>وره کل سفارش (g)<br>300<br>درمی کل میلارش<br>ایتحاب وضعیت ب<br>ایتحاب وضعیت ب               | خیانات بهار<br>توران<br>توران<br>131111111                                            | ومعیت: (2023-00) (0]: خیان بهار<br>نوبران<br>2003-07: توبران<br>2003-07: (2003-07: 2003-07: 2003-<br>2003-07: 2003-07: 20 |
|----------------------------------------------------------------------------------------------------|---------------------------------------------------------------------------------------|----------------------------------------------------------------------------------------------------|
| سریال: -<br>بارکد بست: -<br>کرایه حمل و نقل در مقصد: <b>خیر</b><br>چاپ فاکتور                                                  | مىلغ ئىداد مىجموع<br>20,000 تومەك 1 × 20,000 تومەك                                    | أنم<br>بولو                                                                                                    |
| بانداشتاهای سفارش<br>در انتظار انتقال مستقیم بانکو (BACS)<br>وهقیت سفارش از در انتظار برداخت به در<br>انتظار بررسای تغییر کرد. | يومان<br>جمع كل: 20,000 يومان<br>حمل ونقل: 20,241 يومان<br>جمع كل سفارش: 50,241 يومان | حمل و نغل بیشنار COD24<br>Activate W<br>Go to Settings                                                                                                    |

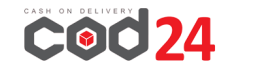

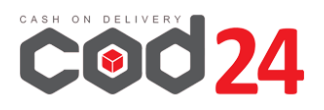

# باکس "اطلاعات درگاه پستی cod24"

با فعالسازی افزونه، باکس "اطلاعات درگاه پستی cod24" در سمت چپ صفحه جزئیات سفارش نمایش داده میشود.

#### وزن کل سفارش:

از قسمت وزن کل سفارش میتوانید وزن کلی این سفارش را مشاهده و ویرایش نمائید.

وزن کل سفارش را با لحاظ کردن وزن بسته بندی و به طور صحیح وارد کنید تا در پذیرش مرسولات با مشکل مواجه نشوید. (بهتر است مرسوله را پس از بسته بندی وزن کرده و سپس در این باکس وارد کرده و دکمه ارسال به درگاه پستی را بزنید) محتوای بسته:

محتوای عمومی سفارش را میتوانید در این قسمت بنویسید، برای تنظیم این فیلد به صورت پیش فرض از قسمت تنظیمات فروشگاه در پنل کاربری خود اقدام نمایید. تغییر وضعیت COD24:

وضعیت های قابل انتخاب برای ثبت در پنل کاربری به شرح زیر است:

- ۱. افزودن سفارش: با انتخاب این وضعیت، سفارش در وضعیت "ثبت موقت"
   در پنل کاربری شما ثبت می گردد و سریال سفارش دریافت می کنید.
- ۲. معلق کردن سفارش: با انتخاب این وضعیت، سفارش در وضعیت "معلق فروشگاه" در پنل کاربری شما ثبت می گردد و بارکد پست را دریافت می کنید.
- ۳. آماده قبول کردن سفارش: با انتخاب این وضعیت، سفارش در وضعیت "آماده قبول" در پنل کاربری شما ثبت می گردد.
- ۴. لغو کردن سفارش: با انتخاب این وضعیت، سفارش در وضعیت "انصرافی (حذف)" در پنل کاربری شما ثبت می گردد.

| اطلاعات درگاه پستی COD24 🔹 🗸                                                        |
|-------------------------------------------------------------------------------------|
| وزن کل سفارش (g)                                                                    |
| 300                                                                                 |
| 🗌 این سفارش یک بسته غیر استاندارد است                                               |
| آ) اگر وزن بسته 2 کیلوگرم یا بیشتر است،<br>حتماً گزینه غیر استاندارد را تیک بزنید.  |
| سايز كارتن                                                                          |
| انتخاب سایز                                                                         |
| <ul> <li>آ) براساس قرارداد شرکت پست حتماً<br/>سایز کارتن را انتخاب کنید.</li> </ul> |
| محتواى بسته                                                                         |
| ~                                                                                   |
| تغيير وضعيت COD24                                                                   |
| انتخاب وضعیت 🗸                                                                      |
| ارسال به پنل                                                                        |
| سريال: -                                                                            |
| بارکد پست: -                                                                        |
| کرایه حمل و نقل در مقصد؛ <b>خیر</b>                                                 |
| چاپ فاکتور                                                                          |

دقت کنید تغییروضعیت ها حتما باید <u>به ترتیب</u> انجام شود و امکان بر *گ*شت به وضعیت قبلی از طریق افزونه وجود ندارد. پس از هر تغییروضعیت، پیغام مربوطه را از قسمت "یادداشت های سفارش" میتوانید بررسی کنید.

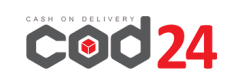

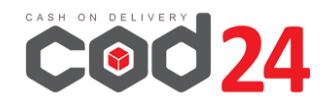

وضعیت فعلی سفارش از فیلد وضعیت در قسمت جزئیات سفارش قابل مشاهده است.

| پی مشتری:                                                                            | <b>جزئیات سفارش شماره 188</b><br>پرداخت به روش انتقال مستقیم بانکی. آی                                                                                  |
|--------------------------------------------------------------------------------------|----------------------------------------------------------------------------------------------------|
| صورت حساب                                                                            | همگانی                                                                                                    |
| تست تستى<br>خيابان بوار<br>توران<br>131111111<br>أدرس ايميل:<br>a@yahoo.com<br>تلغن: | تارىخ ايجاد:<br>2023-07-29 € 10 :<br>37<br>وضعيت:<br>معلق شده - COD24 ▼<br>دمشترى: <u>تمايش ساير سقارش ها ←</u><br>يروفايل <u>→</u><br>يروفايل <u>→</u> |

# ارسال گروهی سفارشات:

برای ارسال گروهی سفارشات، از لیست سفارش ها، سفارشات موردنظر را انتخاب کرده و از لیست "کارهای دسته جمعی" وضعیت موردنظر را انتخاب نموده و دکمه اجرا را بزنید.

پس از پردازش، وضعیت سفارش ها را از ستون "وضعیت" مشاهده و کنترل نمایید.

| <b>با</b><br>فعاليت          |                                             |                                     |                                                                          |                              | سقارش&ا                               |
|------------------------------|---------------------------------------------|-------------------------------------|--------------------------------------------------------------------------|------------------------------|---------------------------------------|
|                              |                                             |                                     |                                                                          | ه قبول - COD24" بردازش شدند، | 3 سفارش برای تغییر وضعیت به "آماد     |
| eCOD24 (9)<br>جستجوی سفارشها | COI   آماده قبول - (8) COD24   لغو شده - (9 | COD2   معلق شدہ - (21) D24          | لغو شده (3)   ثبت شده - (24) 4                                           | ار بررسی (7)   تکمیل شدہ (1) | همه (74)   در حال انجام (1)   در انتظ |
| ۲ از 4 × ×                   | 74 مورد 🚿 <                                 | 🗸 🖌 مافی                            | د براساس مشتریهای ثبتنام                                                 | اجرا 🖌 همهٔ تاریخها 🗸 فیلت   | کارهای دستهجمعی                       |
| مجموع                        | ارسال به                                    | درگاه COD24                         | وضعيت                                                                    | تاريخ                        | 🗋 سغارش                               |
| 50,241 تومان                 | توسط حمل و نقل بیشتار COD24                 | سریال: <b>1221294</b><br>بارکد یست: | آمادہ قبول - COD24                                                       | 👁 39 دقيقه قبل               | #188                                  |
| 50,000 تومان                 | توسط باربری محلی                            | سریال: -<br>بارکد پست: -            | در انتظار بررسای<br>شما باید لندا وفعت "معلقا کردن                       | 🛧 42 دقيقه قبل               | #187                                  |
| 50,000 تومان                 | توسط باربری محلبی                           | سریال: <b>1220665</b><br>بارکد بست: | سىقارتى" را انتخاب كىيد.<br>بە اغانە 1 يادىلىت مۇر<br>آمادە قبول - COD24 | 2023 جولای، 2023 🔹           | So to Settings to                     |

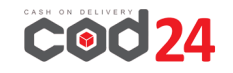

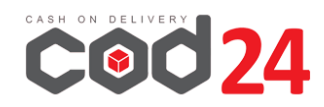

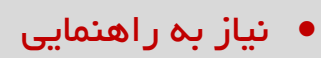

در صورتیکه که نیاز به راهنمایی دارید از قسمت پشتیبانی در پنل کاربری خود تیکت بزنید و یا با شماره تماس ۰۲۱۹۱۶۹۳۰۲ تماس بگیرید.

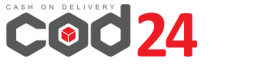

www.cod24.ir